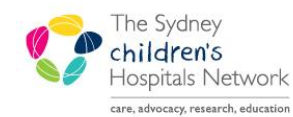

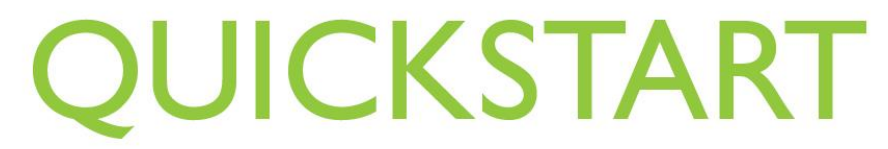

A series of helpful guides provided by the Information Technology Department

# PM Scheduling – Multi provider

The Scheduling Application, allows for booking of an appointment to multiple Clinical Resources.

# Making a Multi Provider Appointment

- Select a valid Multi Provider Appointment Type
- Select a valid Multi Provider Location
- Select Patient

| * <u>A</u> ppointment Type:        | <u> </u> |
|------------------------------------|----------|
| CF Blue 6-11yrs and Interval Check |          |
| *Appointment Location:             |          |
| CF Clinic 1                        | •        |
| * <u>P</u> erson Name:             |          |
| FRIDAY, Noah                       |          |
|                                    | <u> </u> |

• Select the 1<sup>st</sup> Consultant Provider

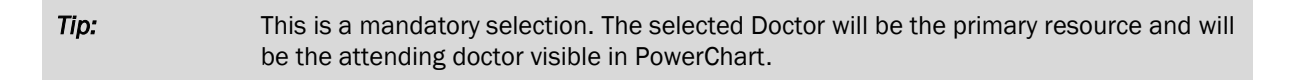

- Select 2<sup>nd</sup> Consultant Provider (if required)
- Select 3<sup>rd</sup> Consultant Provider (if required)

| Consultant Provider 1 |       |
|-----------------------|-------|
| Towns, Susan          |       |
| Consultant Provider 2 |       |
| Gaskin, Kevin         |       |
| Consultant Provider 3 |       |
| Van Asperen, Peter    | <br>- |

| Tip: | If Consultant Provider 2 or 3 are not required, make sure you un-tick the selection box. |
|------|------------------------------------------------------------------------------------------|
|      | Just leaving the field blank will not remove them from the appointment.                  |

• Enter the referral details for the primary provider

| Tip: | All providers must be billing from the referral. It is not possible to electronically bill in |
|------|-----------------------------------------------------------------------------------------------|
|      | Scheduling for multiple referrals.                                                            |

Enter the item number for each Consultant Provider

| Tip: | Each Consultant Provider's item number should be entered in the corresponding item |
|------|------------------------------------------------------------------------------------|
|      | number field. Eg the item numbers for Consultant Provider 1 should be entered in   |
|      | CMBS Item Number – Provider 1 field.                                               |

• Enter scheduling comments as required. Continue the appointment scheduling process to book and confirm the appointment.

#### Modifying a Multi provider Appointment

There is the ability to add, remove or modify any of the consultant billing providers.

### Changing Providers prior to check in

• Drag and drop the appointment into the 'work in progress' window

| Books Appointment                                                   |                       |                                                         | <u>W</u> ork in p                                       | progress:         |                                                          |  |
|---------------------------------------------------------------------|-----------------------|---------------------------------------------------------|---------------------------------------------------------|-------------------|----------------------------------------------------------|--|
| CF AI Resources<br>CF Blue OPD<br>CF Green OPD<br>CF Interval Check | Bookshelf - CF Booksh | elf OPD                                                 | <u>O</u> pen<br>Seject                                  | 1                 |                                                          |  |
|                                                                     |                       | 28/06/2011 - CF All Res                                 | ources OPD                                              |                   |                                                          |  |
| Dutt, Shoma                                                         | Fitzgerald, Dominic   | Gaskin, Kevin                                           | Towns, Susan                                            | Selvadurai, Hiran | Van Asperen, Peter                                       |  |
|                                                                     |                       | FRIDAY, Noah<br>CF Blue 6-11yrs and Inte<br>CF Clinic 1 | FRIDAY, Noah<br>CF Blue 6-11yrs and Inte<br>CF Clinic 1 |                   | (FRIDAY, Noah<br>CF Blue 6-11yrs and Inte<br>CF Clinic 1 |  |

• The appointment tab will now contain the details of the appointment. Make the necessary changes to include/remove the Consultant Billing Providers required and select 'Move'.

Changed Consultant Provider 2 from Kevin Gaskin to Dominic Fitzgerald and removed Consultant Provider 3

| Consultant Provider 1 |  |
|-----------------------|--|
| Towns, Susan          |  |
| Consultant Provider 2 |  |
| Fitzgerald, Dominic   |  |
| Consultant Provider 3 |  |
|                       |  |

• The information in the 'Work in Progress' window will now be updated with the changes. Schedule the appointment back into its previous time and Confirm.

| Books Appointment            |                                                          |                         | Work in                                                 | progress:         |                    |  |
|------------------------------|----------------------------------------------------------|-------------------------|---------------------------------------------------------|-------------------|--------------------|--|
| Bookshelf - CF Bookshelf OPD |                                                          |                         | <u>O</u> pen<br>Seject                                  |                   |                    |  |
|                              |                                                          | 28/06/2011 - CF All Res | ources OPD                                              |                   |                    |  |
| Dutt, Shoma                  | Fitzgerald, Dominic                                      | Gaskin, Kevin           | Towns, Susan                                            | Selvadurai, Hiran | Van Asperen, Peter |  |
|                              | (FRIDAY, Noah<br>CF Blue 6-11yrs and Inte<br>CF Clinic 1 |                         | FRIDAY, Noah<br>CF Blue 6-11yrs and Inte<br>CF Clinic 1 |                   |                    |  |

## Changing Providers post check in

• Drag and drop the appointment into the 'Work in Progress' window.

| Books Appointment                                                                             |                                                         |                         | <u>W</u> ork in                                         | progress:         |                    |  |
|-----------------------------------------------------------------------------------------------|---------------------------------------------------------|-------------------------|---------------------------------------------------------|-------------------|--------------------|--|
| CF All Resources E<br>CF All Resources E<br>CF Green OPD<br>CF Interval Check E<br>CF Red OPD | Bookshelf - CF Bookshel                                 | f OPD                   | <u>Open</u><br>Seject                                   | 7                 |                    |  |
|                                                                                               |                                                         | 28/06/2011 - CF All Res | ources OPD                                              |                   |                    |  |
| Dutt, Shoma                                                                                   | Fitzgerald, Dominic                                     | Gaskin, Kevin           | Towns, Susan                                            | Selvadurai, Hiran | Van Asperen, Peter |  |
|                                                                                               | FRIDAY, Noah<br>CF Blue 6-11yrs and Inte<br>CF Clinic 1 |                         | FRIDAY, Noah<br>CF Blue 6-11yrs and Inte<br>CF Clinic 1 |                   |                    |  |

• A warning will display informing you that this appointment already had an existing encounter and asking if you wish to retain this association, select 'Yes'

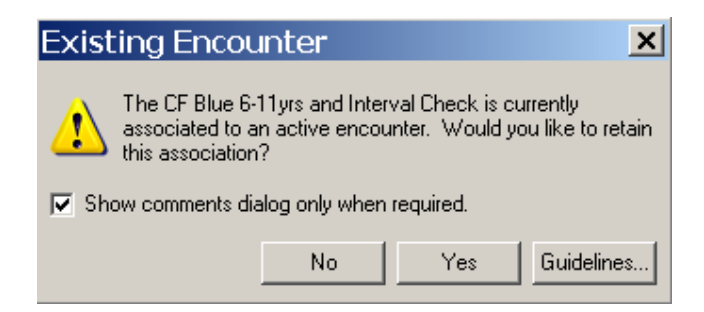

• The appointment tab will now contain the details of the appointment. Make the necessary changes to include/remove the Consultant Billing Providers required and Click 'Move'

Removed Consultant Provider 2 (Kevin Gaskin) added Consultant Provider 3 (Hiran Selvadurai)

| ©Consultant Provider 1   |  |
|--------------------------|--|
| Towns, Susan             |  |
| Consultant Provider 2    |  |
|                          |  |
| 🔽 🖘Consultant Provider 3 |  |
| Selvadurai, Hiran        |  |

- The information in the 'Work in Progress' window will now be updated with the changes. Schedule the appointment back into its previous time slot and Confirm.
- Re-check in the appointment. Because of the retained association to the original encounter, the appointment will go from confirmed status to check in immediately and you will not be prompted to reenter any check in information.

| Tip: | Any modifications made post check in will not be reflected in the encounter. The |
|------|----------------------------------------------------------------------------------|
|      | encounter must also be modified to ensure that all data is correct               |

### Checking in conversation

All mandatory fields required at Check In, can now be found in the 'OPD Visit' tab. The attending Doctor(s) can now default in to the conversation if the appointment is scheduled to a valid resource. If the appointment is not scheduled to a valid resource then these fields will remain blank and will need to be entered in manually.

The full name of the Attending Consultant will appear.

| Demographic OPD Visit Einar     | ncial [ <u>N</u> ext of Kin ]      | Next of Kin <u>2</u> | Emergency Contact                  | <u>C</u> arer Inf | ormation            | Alerts | C <u>o</u> mpensable |
|---------------------------------|------------------------------------|----------------------|------------------------------------|-------------------|---------------------|--------|----------------------|
| Arrival Date 28/06/2011         | Arrival Time<br>14:58              |                      |                                    |                   |                     |        |                      |
| Facility<br>CHW                 | Building<br>RAHC                   | <b>_</b>             | Location<br>CF Clinic 1            | -                 |                     |        |                      |
| Financial Class Bulk Bill - OPD |                                    |                      |                                    |                   |                     |        |                      |
| Referring Doctor                | Admitting Doctor<br>Towns, Susan J |                      | Attending Doctor<br>Towns, Susan J | <u> </u>          | Specialty<br>Adoles | cent M | edical L 🔻           |